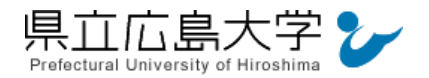

学外から「メディカルオンライン」の認証手順

# 1 メディカルオンラインからのログイン

Web ブラウザを使って、メディカルオンラインのホームページへアクセスし、画面右上の「学認等SS0認証の方はこちらへ」をクリックします。

| ホーム                                                                       | 文献                                                                              | くすり      | プロダクト  | ブックセンター        |                                                                                                    |                                                                                                    |
|---------------------------------------------------------------------------|---------------------------------------------------------------------------------|----------|--------|----------------|----------------------------------------------------------------------------------------------------|----------------------------------------------------------------------------------------------------|
| 最新情報·特集                                                                   | 文献検索・全文閲覧                                                                       | 医菜品検索    | 医療機器検索 | 医学書通販          |                                                                                                    |                                                                                                    |
| ワード                                                                       |                                                                                 | 10/∰ ▼ Q |        |                |                                                                                                    |                                                                                                    |
| -                                                                         |                                                                                 | -        | 1      | and the second |                                                                                                    | ▶ はじめての方へ                                                                                                    |
|                                                                           | 文をダウンロード 医療の総合ウェブサイト                                                            |          |        | N W            | 1                                                                                                    | 個人/法人会員登録のご案                                                                                                    |
|                                                                           | 111111 2272                                                                     |          |        |                | and the second second s |                                                                                                    |
| Med                                                                       | cal*Online                                                                      |          |        |                |                                                                                                    |                                                                                                    |
| Medi                                                                      |                                                                                 |          | 2      |                | 15                                                                                                    | 🔓 会員ログイン                                                                                                    |
| メディカルオン<br>医学文献の検索                                                        | caronine<br>ンラインは、<br>泰全文閲覧をはじめ                                                 | 14       | 2      |                | 5                                                                                                    | ▲ 会員ログイン<br>ID:                                                                                                    |
| メディカルオン<br>医学文献の検索<br>医薬品・医療機<br>情報を幅広く想                                  | Cal Online ハラインは、 条全文閲覧をはじめ 機器・医療関連サービスの 長供する、                                  |          | R      | - And          | 5                                                                                                    |                                                                                                    |
| メディカルオン<br>医学文献の検索<br>医薬品・医療機<br>情報を幅広く掛<br>会員制の医学・                       | レラインは、<br>教会文開覧をはじめ<br>後器・医療関連サービスの<br>是供する、<br>・ 医療の総合サイトです。                   | 18       | R      | 2              | 5                                                                                                    | ☆員中グイン     ID:     パスワード:     ログイン                                                                                      |
| メディカルオン<br>医学文献の検索<br>医薬品・医療機<br>情報を幅広く打<br>会員制の医学・                       | ンラインは、<br>奈全文開覧をはじめ<br>奥器・医療関連サービスの<br>是供する、<br>・医療の総合サイトです。                    | C        | Re     | 2              | 4                                                                                                    | <ul> <li>▲ 会員ログイン</li> <li>ID:</li> <li>パスワード:</li> <li>ログイン</li> <li>学説帯SSO認証の方はこちら</li> </ul>                         |
| メディカルオン<br>医学文献の検索<br>医薬品・医療移<br>情報を幅広く打<br>会員制の医学・                       | とまていれた<br>シラインは、<br>教全文開覧をはじめ<br>機器・医療関連サービスの<br>是供する、<br>・ 医療の総合サイトです。         | C        |        |                | 5                                                                                                    | <ul> <li>▲ 会員ログイン</li> <li>ID:</li> <li>パスワード:</li> <li>ログイン</li> <li>学説専SSO認証の方はこちらっ</li> <li>リモートログインはこちらっ</li> </ul> |
| メディカルオ:<br>医学文献の検索<br>医薬品・医療相<br>情報を幅広く掛<br>会員制の医学・<br>のおすすめ文献            | レラインは、<br>奈全文閲覧をはじめ<br>漫器・医療関連サービスの<br>是供する、<br>・医療の総合サイトです。                    | ラクト閲覧無料! |        |                | à RES                                                                                                    |                                                                                                    |
| メディカルオ:<br>医学文献の検索<br>医学ス献の検索<br>医薬品・医療相<br>情報を幅広く掛<br>会員制の医学・<br>のおすすめ文献 | レラインは、<br>教会文閲覧をはじめ<br>機器・医療関連サービスの<br>是供する、<br>・ 医療の総合サイトです。<br>: (くすり関連) アプスト | ラクト閲覧無料! | ••     |                |                                                                                                    |                                                                                                    |

図1 ログインの実行

・メディカルオンラインの URL <u>https://www.medicalonline.jp/</u>

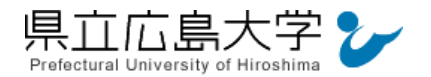

### 2 所属機関の選択

学認認証のプルダウンメニューから「県立広島大学」を選択し、「選択」をクリックします。

| 学認                                                                     | 認証                   |       | その他SSO                       | 8証 |             |
|------------------------------------------------------------------------|----------------------|-------|------------------------------|----|-------------|
| 所属機関:                                                                  |                      | ● 所属物 | NI:                          |    |             |
| 所属している機関を選択                                                            | ii                   | 訳     | している機関を選択、入力                 | ~  | 選択          |
| □ ブラウザ起動中は自動ログイン                                                       | 23                   | 2.1   |                              |    | <u>9498</u> |
|                                                                        |                      |       |                              |    |             |
|                                                                        | /                    |       |                              |    |             |
| ① <b>ク</b>                                                             | リックする                |       |                              |    |             |
| <b>①ク</b>                                                              | リックする                |       |                              |    |             |
| <b>①ク</b>                                                              | リックする                |       |                              |    |             |
| ① <b>ク</b>                                                             | リックする                |       |                              |    |             |
| ① <b>ク</b><br>SSO認証                                                    | リックする                |       |                              |    | _           |
| ① <b>ク</b><br>・SSO認証                                                   | リックする                |       |                              |    |             |
| ① <b>ク</b><br>• SSO認証<br>学認                                            | リック <sup>´</sup> する  |       | その他SSO                       | 認証 |             |
| ① <b>ク</b><br>・SSO認証<br>学家<br>所属映開:                                    | リッグする<br>≋⊭          |       | その他SSO                       | 認証 |             |
| <ol> <li>①ク</li> <li>SSO認証</li> <li>学認<br/>所属映題:<br/>県立広島大学</li> </ol> | リッ <i>ク</i> する<br>認証 |       | その他SSO<br>関:<br>している機関を選択、入力 | 認証 | 違択          |

図2 所属機関の選択

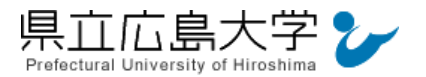

#### 3 学認へのログイン

県立広島大学の学認へのログイン画面が表示されますので、学内のユーザアカウント及びパ スワードを入力し、ログインします。

図3 学認へのログイン画面

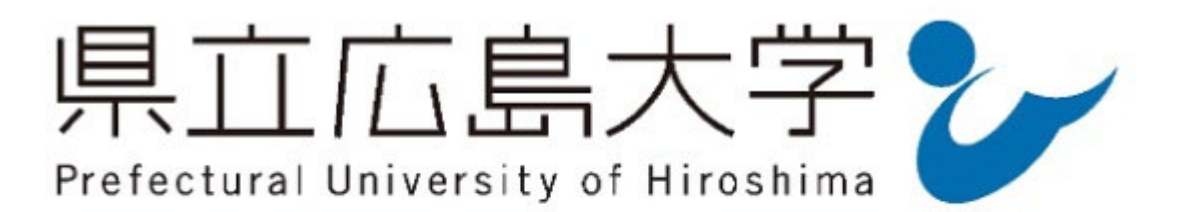

ログインサービス: メディカルオン ライン

ユーザ名

ユーザアカウントを入力

パスワード

②パスワードを入力

□ログインを記憶しません。

□ 送信する情報を再度表示して送信の可否 を選択します。

Login

③ボタンをクリック

パスワードをお忘れの方はこちら

、お困りの方はこちら

医学文献の検索全文閲覧をはじめ、医薬品・医療 機器・医療関連サービスの情報を幅広く提供する 医学・医療の総合サイトです。

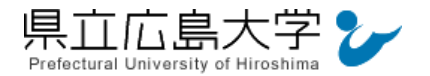

## 4 ポータルサイトの表示

認証が完了すると、メディカルオンラインのポータルサイトが起動し、画面右側に「県立広 島大学様」と表示されます。

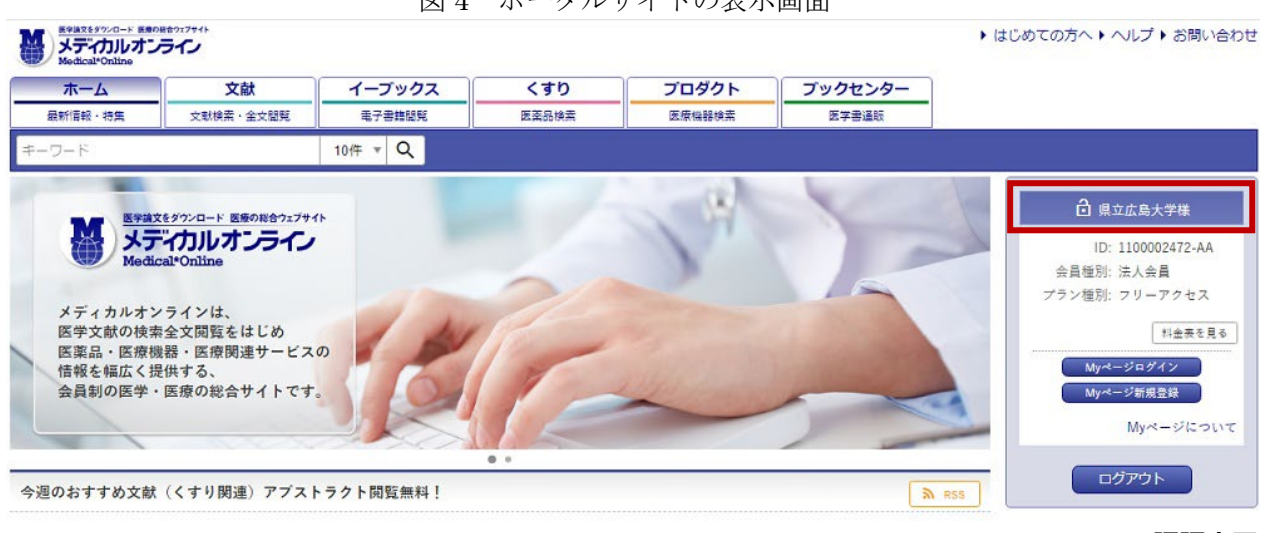

#### 図4 ポータルサイトの表示画面

認証完了